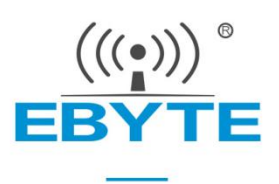

# E220-xxxXBX-SC Series Test Kits User Manual

A new generation of package-compatible Sub-1G wireless module kits

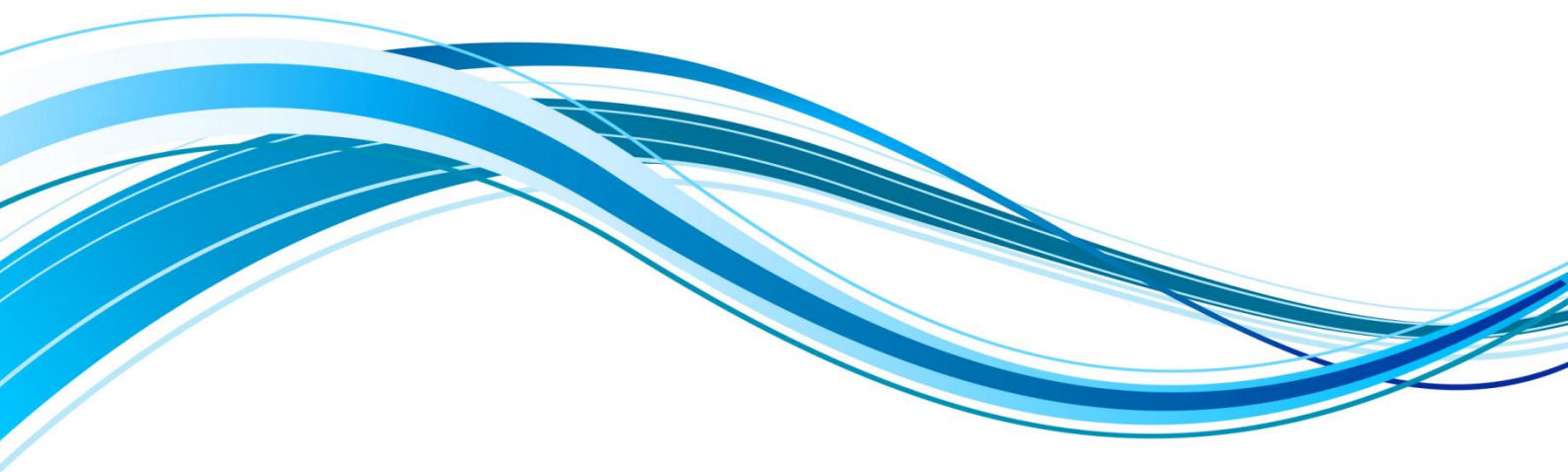

Chengdu Ebyte Electronic Technology Co.,Ltd.

| 1 INTRODUCTION                                                       | 2  |
|----------------------------------------------------------------------|----|
| 1.1 Brief Introduction                                               | 2  |
| 1.2 Pin Definition                                                   |    |
| 1.3 Function Introduction                                            | 4  |
| 1.4 Parameter Introduction                                           | 4  |
| 1.5 CMPATIBILITY LIST                                                | 5  |
| 1.6 Program Download Interface                                       | 5  |
| 2 SOFTWARE                                                           | 7  |
| 2.1 DEVELOPMENT ENVIRONMENT                                          | 7  |
| 2.1.1 STM32CubeMX                                                    | 7  |
| 2.1.2 MDK-ARM                                                        | 7  |
| 2.2 Directory Structure                                              | 8  |
| 3 FUNCTION DEMONSTRATION                                             | 9  |
| 3.1 QUICK START                                                      | 9  |
| 3.2 Achieve transparent transmission function via USB serial port    |    |
| 3.3 ACHIEVE HOST COMPUTER CONFIGURATION FUNCTION VIA USB SERIAL PORT |    |
| 4 FAQ                                                                | 14 |
| 4.1 Communication range is too short                                 |    |
| 4.2 Module is easy to damage                                         |    |
| 4.3 BER(BIT ERROR RATE) IS HIGH                                      |    |
| REVISION HISTORY                                                     | 15 |
| ABOUT US                                                             |    |

#### **1** Introduction

#### 1.1 Brief Introduction

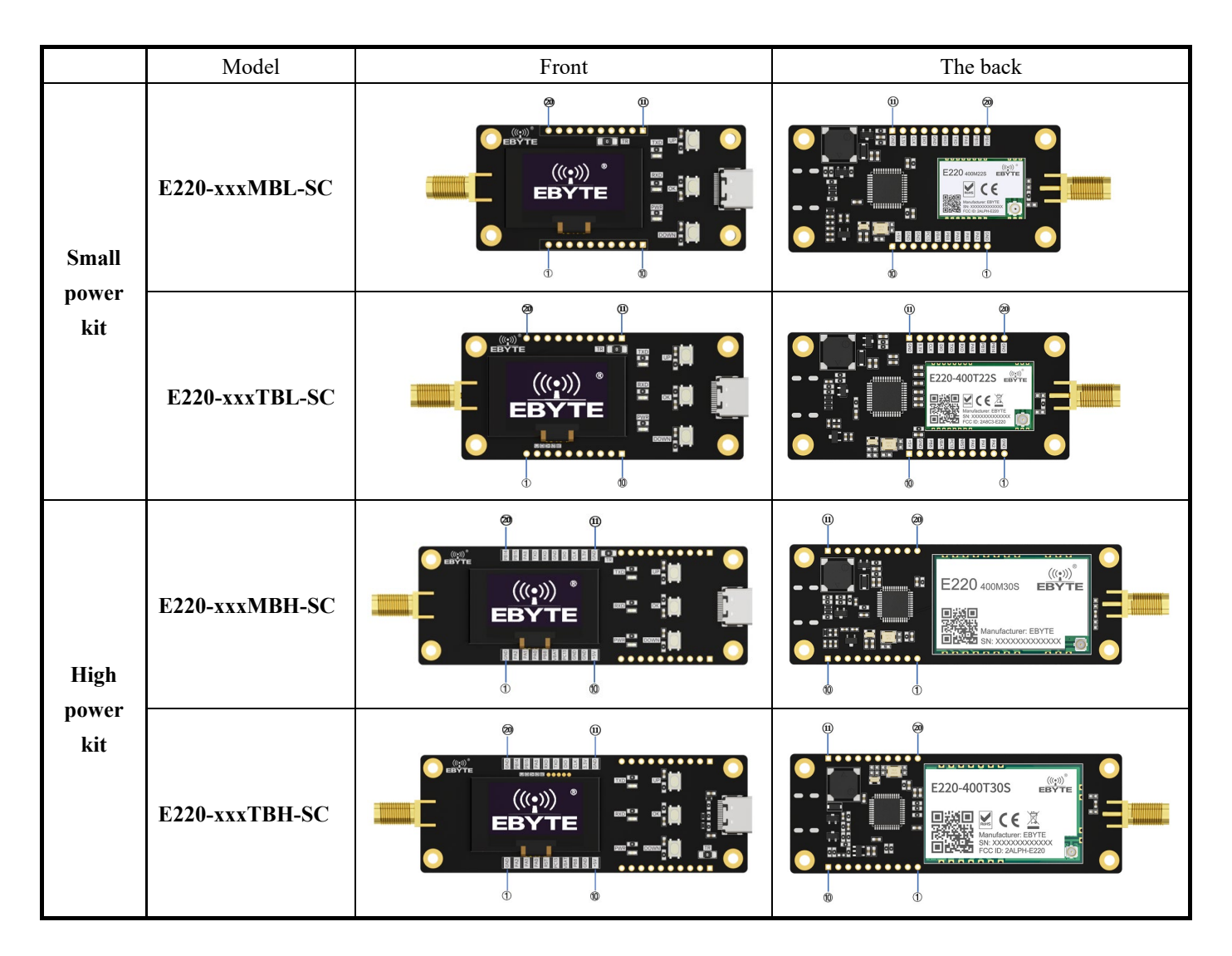

The SC series evaluation suite is designed to help users quickly evaluate the new generation package compatible wireless modules. MCU uses STM32F103C8T6, and the available pins have been drawn to both sides of the needle. Developers can easily connect a variety of peripheral devices through jumpers according to the actual needs, so as to facilitate developers to carry out secondary development.

The suite provides complete examples of software applications to help customers quickly develop wireless data communication. Different types of Sub-1G wireless modules can be loaded according to customer requirements. Supported modules all have pin-compatible packages for quick replacement.

#### 1.2 Pin Definition

|         | xMBL/MBH-SC |                    | Exx-    | xxxTBL/TBH-SC |                    |
|---------|-------------|--------------------|---------|---------------|--------------------|
| Pin No. | Pin<br>Name | Function           | Pin No. | Pin<br>Name   | Function           |
| 1       | GND         | Ground             | 1       | GND           | Ground             |
| 2       | PA2         | MCU_PA2 Pin        | 2       | PA2           | MCU_PA2 Pin        |
| 3       | PA1         | MCU_PA1 Pin        | 3       | PA1           | MCU_PA1 Pin        |
| 4       | PA0         | MCU_PA0 Pin        | 4       | PA0           | MCU_PA0 Pin        |
| 5       | PB8         | MCU_PB8 Pin        | 5       | NRST          | MCU Reset Pin      |
| 6       | VBAT        | MCU_VBAT Pin       | 6       | PC13          | MCU_PC13 Pin       |
| 7       | PC13        | MCU_PC13 Pin       | 7       | VBAT          | MCU_VBAT Pin       |
| 8       | GND         | Ground             | 8       | PB8           | MCU_PB8 Pin        |
| 9       | GND         | Ground             | 9       | GND           | Ground             |
| 10      | +5V         | Voltage: 5V DC     | 10      | +5V           | Voltage: 5V DC     |
| 11      | GND         | Ground             | 11      | GND           | Ground             |
| 12      | 3.3V        | Voltage: 3.3V DC   | 12      | 3.3V          | Voltage: 3.3V DC   |
| 13      | CLK         | SWCLK              | 13      | CLK           | SWCLK              |
| 14      | DIO         | SWDIO              | 14      | DIO           | SWDIO              |
| 15      | GND         | Ground             | 15      | TXD           | MCU_TXD Input Pin  |
| 16      | RXD         | MCU_RXD Input Pin  | 16      | RXD           | MCU_RXD Output Pin |
| 17      | TXD         | MCU_TXD Output Pin | 17      | PA8           | MCU_PA8 Pin        |
| 18      | PA8         | MCU_PA8 Pin        | 18      | PB15          | MCU_PB15 Pin       |
| 19      | PB15        | MCU_PB15 Pin       | 19      | PB14          | MCU_PB14 Pin       |
| 20      | PB14        | MCU_PB14 Pin       | 20      | GND           | Ground             |

## 1.3 Function Introduction

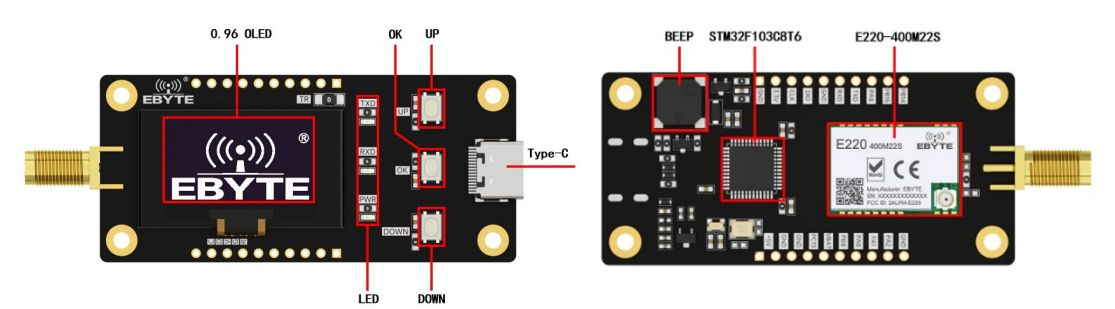

Referring to E220-400 MBL-SC above, other hardware functions of SC series are consistent.

| Display                                                                        | 0.96 OLED                                                                       | Display the current configuration, test parameters, and version information    |  |  |
|--------------------------------------------------------------------------------|---------------------------------------------------------------------------------|--------------------------------------------------------------------------------|--|--|
|                                                                                | UP                                                                              | Up key, select up or add, frequency and power setting support connection point |  |  |
| Buttons                                                                        | OK                                                                              | Confirm key to the next page or exit the end page                              |  |  |
|                                                                                | DOWN Down key, select down or reduce, frequency and power setting support point |                                                                                |  |  |
|                                                                                | TXD                                                                             | Transmit the indicator light, send once that is to flash once                  |  |  |
| Pilot lamp                                                                     | RXD                                                                             | Receiving indicator light, receive once is flashing once                       |  |  |
|                                                                                | PWR                                                                             | Power supply indicator light, and the power supply is always on                |  |  |
| Test resistance         TR         Remove the test resistance and string the c |                                                                                 | Remove the test resistance and string the current into the ammeter test module |  |  |
| Buzzer                                                                         | BEEP                                                                            | Button down and beep once                                                      |  |  |

# 1.4 Parameter Introduction

| No   | Description      |          | Note                             |                                   |               |                             |
|------|------------------|----------|----------------------------------|-----------------------------------|---------------|-----------------------------|
| 110. | rarameter        | MBL-SC   | TBL-SC                           | MBH-SC                            | TBH-SC        | note                        |
| 1    | Borad Size       | 30*64mm  | 30*68mm                          | 30*8                              | 5mm           | -                           |
| 2    | Drocess          |          |                                  | Machine stickers can ensure batch |               |                             |
| 2    | TIOCESS          | Lee      | Lead free process, machine mount |                                   |               | consistency and reliability |
| 3    | Antenna port     |          | SN                               | ſΑ                                | -             |                             |
| 3    | Power supply     |          | Тур                              | e-C                               | USB to Type-C |                             |
| 4    | Operating        | 40 L95°C |                                  |                                   |               |                             |
| 4    | temperature [°C] |          | -40 ~                            | -                                 |               |                             |
| 5    | Operation        |          | 100/ 000/                        |                                   |               |                             |
| 5    | Humidity(%)      |          | 1070                             | ~90%                              | -             |                             |
|      | Storage          |          |                                  |                                   |               |                             |
| 6    | Temperature      |          | $-40 \sim \pm 125^{\circ}C$      |                                   |               | -                           |
|      | [°C]             |          |                                  |                                   |               |                             |

# 1.5 Cmpatibility List

|             |       | 1  | E22-400M22S  | E22 400/000 MDL SC  |
|-------------|-------|----|--------------|---------------------|
|             |       | 2  | E22-900M22S  | E22-400/900 MBL-SC  |
|             | CDI   | 3  | E32-400M20S  | E22 400/000 MDL SC  |
|             | SPI   | 4  | E32-900M20S  | E32-400/900 MBL-SC  |
|             |       | 5  | E220-400M22S | E220 400/000 MDL SC |
| Small power |       | 6  | E220-900M22S | E220-400/900 MBL-SC |
| module      |       | 7  | E22-400T22S  | E22 400/000 TDL SC  |
|             |       | 8  | E22-900T22S  | E22-400/900 TBL-SC  |
|             | LIADT | 9  | E32-433T20S  | E22 422/000 TDL SC  |
|             | UARI  | 10 | E32-900T20S  | E32-433/900 TBL-SC  |
|             |       | 11 | E220-400T22S | E220 400/000 TBL SC |
|             |       | 12 | E220-900T22S | E220-400/900 TBL-SC |
|             | SPI   | 13 | E22-400M30S  | E22 400/000 MDU SC  |
|             |       | 14 | E22-900M30S  | E22-400/900 MBH-SC  |
|             |       | 15 | E32-400M30S  | E22 400/000 MPH SC  |
|             |       | 16 | E32-900M30S  | E32-400/900 MBH-SC  |
|             |       | 17 | E220-400M30S | E220 400/000 MDU SC |
| High power  |       | 18 | E220-900M30S | E220-400/900 MBH-SC |
| module      |       | 19 | E22-400T30S  | E22 400/000 TDH SC  |
|             |       | 20 | E22-900T30S  | E22-400/900 1BH-SC  |
|             | LIADT | 21 | E32-433T30S  | E22 422/000 TDH SC  |
|             | UARI  | 22 | E32-900T30S  | E32-435/900 1BH-SC  |
|             |       | 23 | E220-400T30S | E220 400/000 TOU SC |
|             |       | 24 | E220-900T30S | E220-400/900 IBH-SC |

## 1.6 Program Download Interface

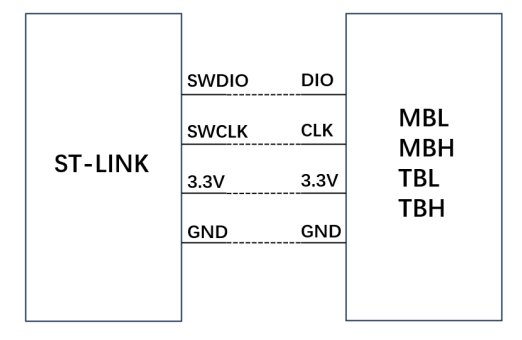

M series with E22-400 MBH-SC

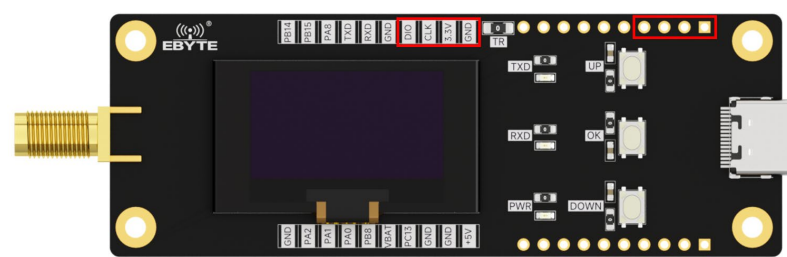

T series with E22-400 TBL-SC

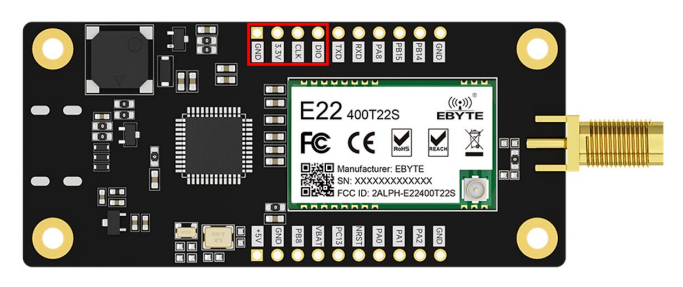

MCU can be program via ST-LINK. Please compile it before firing it.

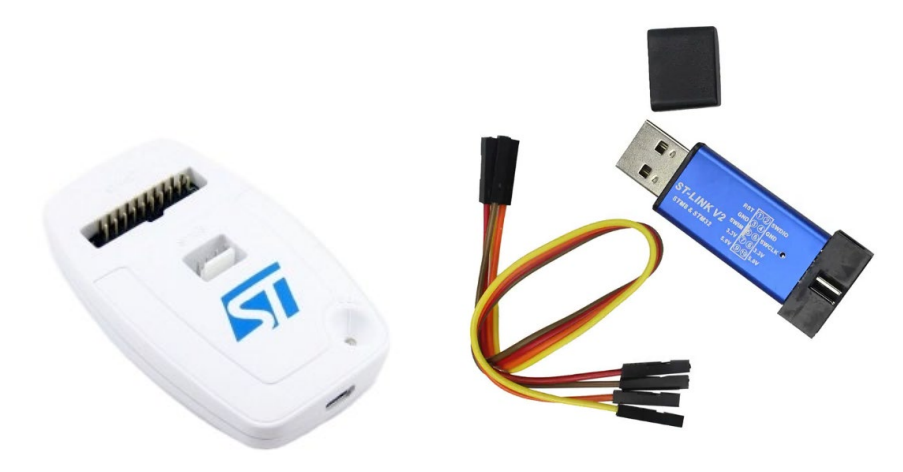

## 2 Software

## 2.1 Development environment

#### 2.1.1 STM32CubeMX

| MX Ab                                                                                                    | recommended ver                                                                                                    | s10n≠v6.9.2                                                     |                                  |                                     | ×                                                   |
|----------------------------------------------------------------------------------------------------|----------------------------------------------------------------------------------------------------|-----------------------------------------------------------------|----------------------------------|-------------------------------------|-----------------------------------------------------|
| Ν                                                                                                    | <b>STM</b> 320                                                                                                    | ubeMX                                                           |                                  | _                                   |                                                     |
|                                                                                                    | Version 6.9.2<br>https://www.st.co<br>Copyright (c) 201                                                                                                    | m/stm32cubemx<br>10-2024 STMicroelect                           | ronics                           | MX                                  |                                                     |
| S<br>STM                                                                                                    | 32 Firmware Pack                                                                                                    | age version≥v1.8                                                | .5                               | STM                                 | 32<br>Jbe                                           |
| Embec                                                                                                    | ided Software Packages Manager<br>STM32Cube MCU Packages a<br>Releases Information was last re                                                                           | nd embedded software packs r                                    | eleases                          |                                     | ×<br>+ -                                            |
| Real                                                                                                    | Thread RoweBots                                                                                                    | SEGGER WES                                                      | emotas                           | nortGmbH                            |                                                     |
| -// 0                                                                                                    | TWOZOUDE WOOT ackages                                                                                                    |                                                                 | Casanta                          | EmbeddedOffice                      | wolfSSL                                             |
|                                                                                                    | Description                                                                                                    |                                                                 | Cesanta<br>Installe              | EmbeddedOffice<br>d Version Availat | wolfSSL<br>Infineon<br>Die Version                  |
| ▼ STI                                                                                                    | Description<br>M32F1                                                                                                    |                                                                 | Cesanta<br>Installe              | EmbeddedOffice                      | wolfSSL<br>Infineon<br>Die Version                  |
| ▼ STI                                                                                                    | Description<br>M32F1<br>M32Cube MCU Package for STM3                                                                                                    | 2F1 Series                                                      | Cesanta<br>Installe<br>1.8.5     | EmbeddedOffice                      | wolfSSL<br>Infineon<br>Die Version<br>1.8.5         |
| ▼ STI<br>■ STI<br>■ STI                                                                                                    | Description<br>M32F1<br>V32Cube MCU Package for STM3<br>V32Cube MCU Package for STM3                                                                                     | 2F1 Series<br>2F1 Series (Size : 160.4 MB)                      | Cesanta<br>Installe              | EmbeddedOffice<br>d Version Availat | wolfSSL<br>Infineon<br>Ile Version<br>1.8.5         |
| <ul> <li>▼ STI</li> <li>STI</li> <li>STI</li> <li>Details</li> </ul>                                                       | Description<br>M32F1<br>M32Cube MCU Package for STM3<br>M32Cube MCU Package for STM3                                                                                     | 2F1 Series<br>2F1 Series (Size : 160.4 MB)                      | Cesanta  <br>  Installe<br>1.8.5 | d Version Availat                   | wolfSSL<br>Infineon<br>De Version<br>1.8.5          |
| <ul> <li>▼ STI</li> <li>■ STI</li> <li>□ STI</li> <li>□ Details</li> <li>Patch</li> </ul>                                  | Description<br>M32F1<br>V32Cube MCU Package for STM3<br>V32Cube MCU Package for STM3<br>Release                                                                          | 2F1 Series<br>2F1 Series (Size : 160.4 MB)                      | Cesanta Installe                 | d Version Availat                   | wolfSSL<br>Infineon<br>Ie Version<br>1.8.5<br>1.8.4 |
| <ul> <li>▼ STI</li> <li>■ STI</li> <li>□ STI</li> <li>□ Details</li> <li>Patch</li> <li>STM32C</li> <li>Main Ch</li> </ul> | Description<br>M32F1<br>M32Cube MCU Package for STM3<br>M32Cube MCU Package for STM3<br>M32Cube MCU Package for STM3<br>Release<br>ubeF1 Firmware Package V1.8,<br>anges | 2F1 Series<br>2F1 Series (Size : 160.4 MB)<br>5 / 07-April-2023 | Cesanta Installe                 | d Version Availat                   | wolfSSL<br>Infineon<br>Ile Version<br>1.8.5         |

#### 2.1.2 MDK-ARM

#### Keil version≥v5.31.0

About µVision

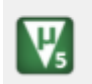

µVision V5.31.0.0 Copyright (C) 2020

## 2.2 Directory Structure

| Item          | Explain                                                                                                    |
|---------------|----------------------------------------------------------------------------------------------------|
| File catalog  | It can be downloaded from the official website to the example project. Open the directory as                                  |
|               | shown in the figure below                                                                                                    |
|               | Core                                                                                                    |
|               | Drivers                                                                                                    |
|               | MDK-ARM                                                                                                    |
|               | Middlewares                                                                                                    |
|               |                                                                                                    |
|               | mxproject                                                                                                    |
|               | MX project                                                                                                    |
| Project start | Launch files are available under the MDK-ARM                                                                                  |
|               | 名称                                                                                                    |
|               | DebugConfig                                                                                                    |
|               |                                                                                                    |
|               | RTE                                                                                                    |
|               | EventRecorderStub.scvd                                                                                                    |
|               | project.uvoptx                                                                                                    |
|               | 🕼 project                                                                                                    |
|               | 🗎 startup_stm32f103xb.lst                                                                                                    |
|               | 🖶 startup_stm32f103xb.s                                                                                                    |
|               |                                                                                                    |
| Module drive  | Drivers Under the folder is the corresponding RF chip driver sx126x / sx127x / llcc68, etc                                    |
|               | CMSIS                                                                                                    |
|               | STM32E1xx_HAL_Driver                                                                                                    |
|               | sx126x_driver                                                                                                    |
| Module        | The corresponding exx _ demo example is shown in the Core / Src folder                                                        |
| application   | 🔊 - 22 dama a                                                                                                    |
|               | B e22 halc                                                                                                    |
|               |                                                                                                    |
|               | <b>b</b> i2c.c                                                                                                    |
|               | la key.c                                                                                                    |
|               | Item         File catalog         Project start         Project start         Module drive         Module         application |

# **3** Function demonstration

#### 3.1 Quick start

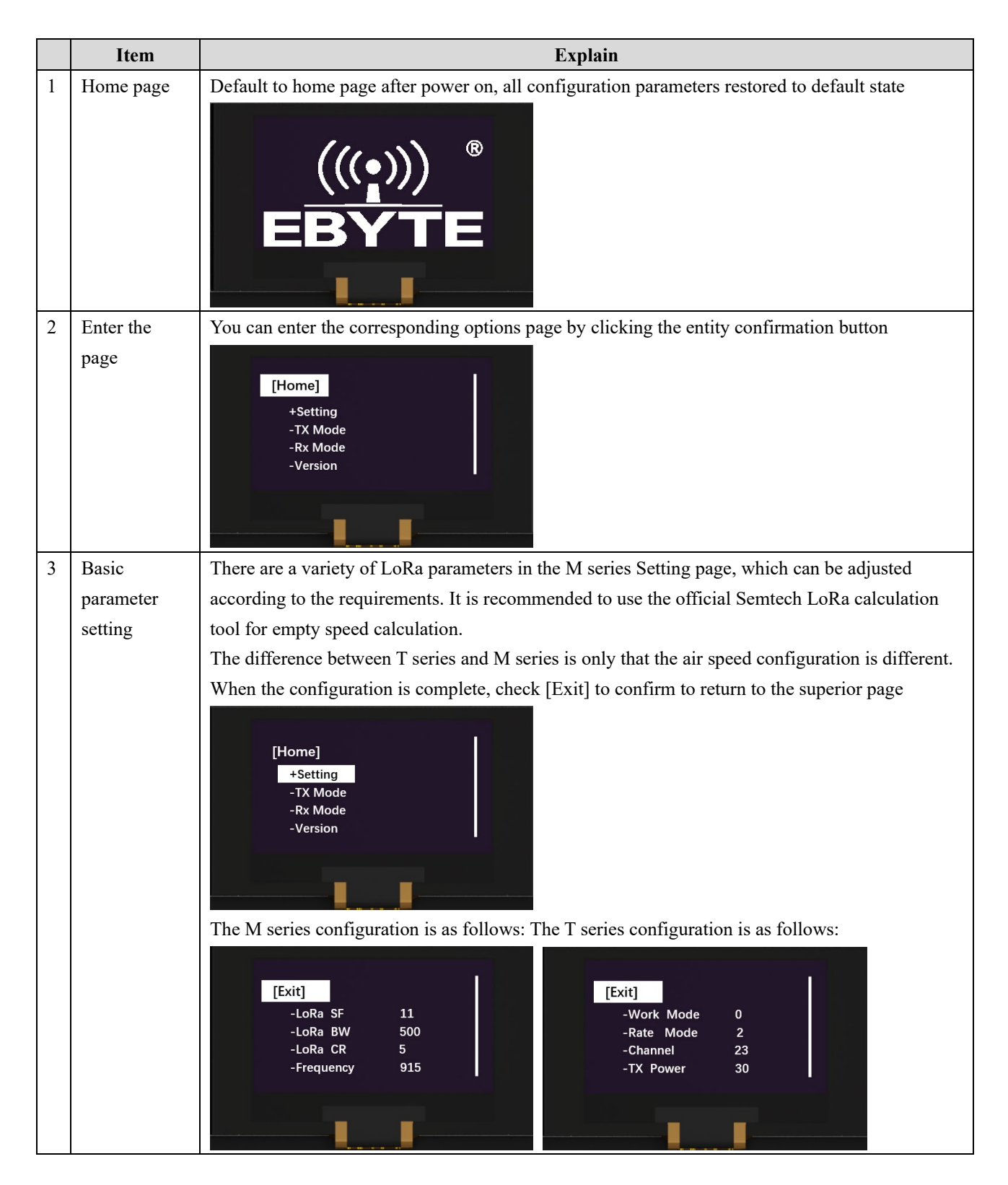

|   |             | Function definition:                                                    |                  |                             |              |                 |                       |  |
|---|-------------|-------------------------------------------------------------------------|------------------|-----------------------------|--------------|-----------------|-----------------------|--|
|   |             |                                                                         | M serie          | es                          |              | T series        |                       |  |
|   |             |                                                                         |                  |                             |              |                 | Select the            |  |
|   |             |                                                                         |                  | Air speed shall be          | Work         | work            | module                |  |
|   |             | LoRa SF                                                                 | symbol rate      | calculated                  | Mode         | pattern         | operating mode        |  |
|   |             |                                                                         | channel          | combined with               | Rate         |                 | Choose the air        |  |
|   |             | LoRa BW                                                                 | bandwidth        | SF, BW and CR.              | Mode         | Rate mode       | speed                 |  |
|   |             |                                                                         |                  |                             |              | Work            | Select the            |  |
|   |             | LoRa CR                                                                 | code rate        |                             | Channel      | channel         | channel               |  |
|   |             | 5                                                                       | service          | Select the                  | TX           | transmitting    | Configure the         |  |
|   |             | Frequency                                                               | frequency        | frequency point             | Power        | power           | emission power        |  |
|   |             |                                                                         |                  |                             |              | The             | Configure the         |  |
|   |             | THE                                                                     | transmitting     | Configure the               | TX           | number of       | number of             |  |
|   |             | TX Power                                                                | power            | emission power              | Count        | send            | senders               |  |
|   |             |                                                                         | TL               |                             |              |                 | Reverdisplay          |  |
|   |             |                                                                         | The              | C C t                       | Dul          | 1 . 1 1         | screen                |  |
|   |             | TV Count                                                                | number of        | Configure the               | Васк         | background      | background            |  |
|   |             | TA Count                                                                | sena             | Payardisplay                | Color        | color           | color                 |  |
|   |             | Back                                                                    | background       | screen background           |              |                 |                       |  |
|   |             | Color                                                                   | color            | color                       |              |                 |                       |  |
| Δ | Send a test | Ty Mode Aft                                                             | er entering it y | vill automatically sen      | d packets ac | cording to the  | user set parameters   |  |
| т | Send a test | (default sing                                                           | e nackage 10 h   | win automatically services) | u packets ac | cording to the  | user set parameters   |  |
|   |             | Press the OK                                                            | button in the r  | bage to exit and return     | to the supe  | rior page       |                       |  |
|   |             | After sending, press "Down" to rebuild the send.                        |                  |                             |              |                 |                       |  |
|   |             |                                                                         |                  |                             |              |                 |                       |  |
|   |             | [Hom                                                                    | e]<br>tting      |                             |              |                 |                       |  |
|   |             | -TX                                                                     | Mode             |                             |              |                 |                       |  |
|   |             | -Rx<br>-Ve                                                              | Mode<br>rsion    |                             |              |                 |                       |  |
|   |             |                                                                         |                  |                             |              |                 |                       |  |
|   |             |                                                                         |                  |                             |              |                 |                       |  |
|   |             | The M-Series                                                            | s TX sending in  | nterface is as follows:     | The T-Serie  | s TX sending i  | nterface is as        |  |
|   |             | follows:                                                                | s i zi sending n |                             | The T Serie  | 5 17 sending 1  |                       |  |
|   |             |                                                                         |                  |                             |              |                 |                       |  |
|   |             | LoRa                                                                    | SF11 BW500 CR    | 4/5                         | Channel: 23  | 433MHz          |                       |  |
|   |             | Freq:                                                                   | 915MHz Pwr: 22d  | Bm                          | Rate: 2.4K   | Pwr: 22dBm      |                       |  |
|   |             | Tx Tota                                                                 | al: 30           |                             | Tx Total: 30 |                 |                       |  |
|   |             | Tx Nur                                                                  | nber: 8          |                             | Tx Number: 8 |                 |                       |  |
|   |             |                                                                         |                  |                             |              |                 |                       |  |
|   |             |                                                                         |                  |                             |              |                 |                       |  |
| 5 | Acceptance  | Rx Mode Aft                                                             | er entering, au  | tomatically start waiti     | ng to receiv | e wireless data | according to the user |  |
|   | test        | set parameter                                                           | S                |                             |              |                 |                       |  |
|   |             | Press the OK button in the page to exit and return to the superior page |                  |                             |              |                 |                       |  |

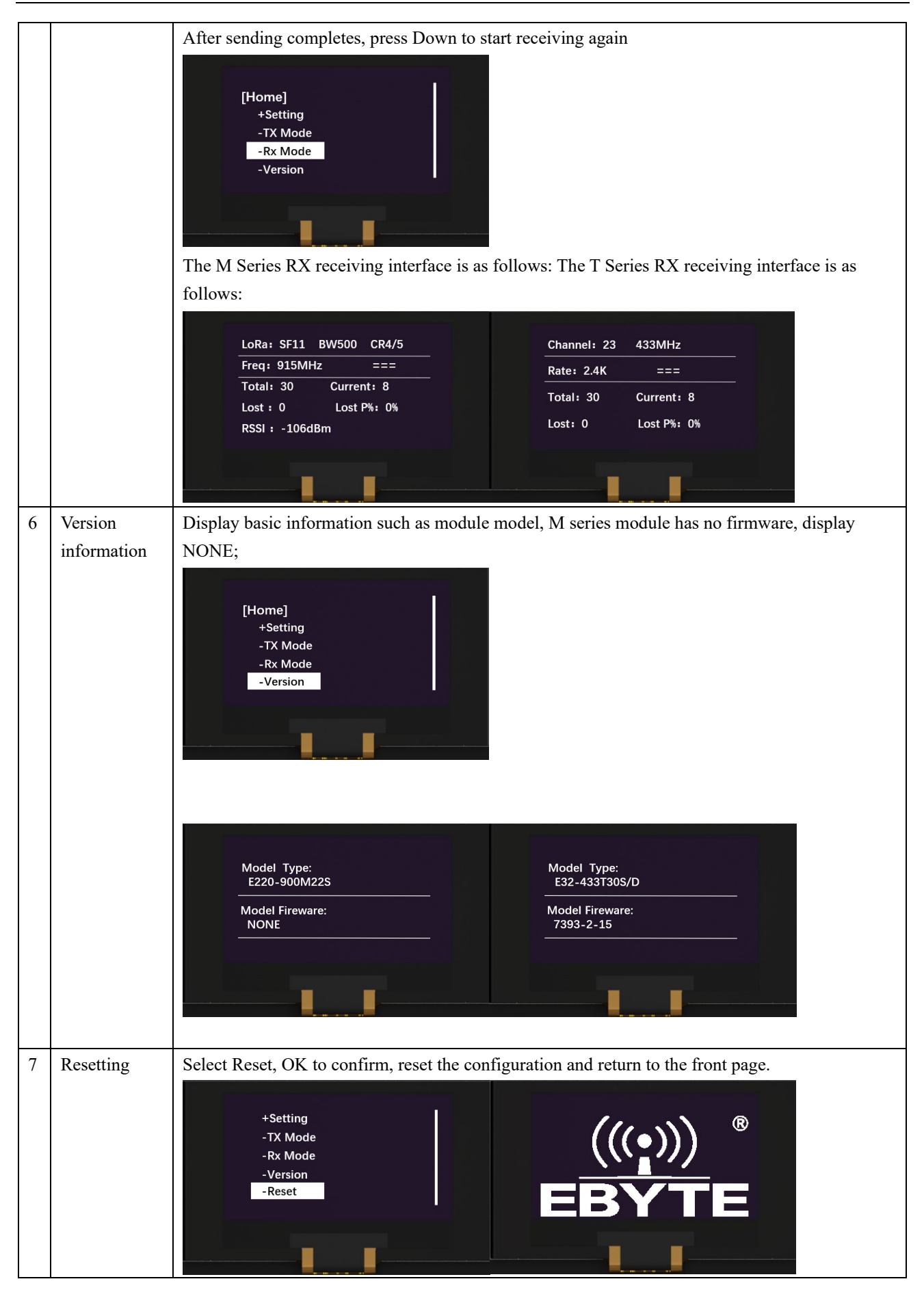

# 3.2 Achieve transparent transmission function via USB serial port

|   | Item                                                                      | Instruction                                                                                                    |
|---|---------------------------------------------------------------------------|----------------------------------------------------------------------------------------------------|
| 1 | Home page                                                                 | Default to home page after power on, all configuration parameters restored to default state                                                                                                    |
| 2 | Menu                                                                      | Press any key to enter the menu page, then press the "DOWN" key to select "Setting," and<br>press the "OK" key to enter the settings mode<br>[Home]<br>+Setting<br>-TX Mode<br>-Rx Mode<br>-Version                                                                                  |
| 3 | Mode settings                                                             | In settings mode, press the "DOWN" key to select "Work Mode," then press the "OK" key to<br>enter mode settings<br>[Exit]<br>-Work Mode 3<br>-Rate Mode 2<br>-Channel 23<br>-TX Power 30                                                                                             |
| 4 | Transparent<br>transmission<br>mode                                       | Set the mode to transparent transmission mode, i.e., "Mode: 0 Transparent," and press "OK" to save and return           Mode: 0         [Exit]           "Work Mode         0           "Transparent         -Work Mode           "Channel         23           -TX Power         30 |
| 5 | Achieve<br>transparent<br>transmission<br>function via<br>USB serial port | Open the serial port tool to achieve transparent transmission function with modules of the same model. Note: At this time, the configuration parameters of the kit are default parameters                                                                                            |

# 3.3 Achieve host computer configuration function via USB serial port

|   | Item                                                                         | Instruction                                                                                                    |
|---|------------------------------------------------------------------------------|----------------------------------------------------------------------------------------------------|
| 1 | Home page                                                                    | Default to home page after power on, all configuration parameters restored to default state                                                                                                    |
| 2 | Menu                                                                         | Press any key to enter the menu page, then press the "DOWN" key to select "Setting," and<br>press the "OK" key to enter the settings mode<br>[Home]<br>+Setting<br>-TX Mode<br>-Rx Mode<br>-Version                  |
| 3 | Mode settings                                                                | In settings mode, press the "DOWN" key to select "Work Mode," then press the "OK" key to enter mode settings           [Exit]         .Work Mode 3           .Rate Mode 2         .Channel 23           .TX Power 30 |
| 4 | Sleep mode                                                                   | Set the mode to sleep mode, i.e., "Mode: 3 Sleep," and press the "OK" key to save and exit                                                                                                    |
| 5 | Achieve host<br>computer<br>configuration<br>function via<br>USB serial port | Open the corresponding official website host computer to read module parameters and configuration parameters.                                                                                                    |

#### 4 FAQ

#### 4.1 Communication range is too short

- The communication distance will be affected when obstacle exists;
- Data lose rate will be affected by temperature, humidity and co-channel interference;
- The ground will absorb and reflect wireless radio wave, so the performance will be poor when testing near ground;
- Sea water has great ability in absorbing wireless radio wave, so performance will be poor when testing near the sea;
- The signal will be affected when the antenna is near metal object or put in a metal case;
- Power register was set incorrectly, air data rate is set as too high (the higher the air data rate, the shorter the distance);
- The power supply low voltage under room temperature is lower than 2.5V, the lower the voltage, the lower the transmitting power;
- Due to antenna quality or poor matching between antenna and module.

#### 4.2 Module is easy to damage

- Please check the power supply source, ensure it is 2.0V~3.6V, voltage higher than 3.6V will damage the module;
- Delase check the stability of power source, the voltage cannot fluctuate too much;
- Please make sure antistatic measure are taken when installing and using, high frequency devices have electrostatic susceptibility;
- Delase ensure the humidity is within limited range, some parts are sensitive to humidity;
- Delase avoid using modules under too high or too low temperature.

#### 4.3 BER(Bit Error Rate) is high

 Image: There are co-channel signal interference nearby, please be away from interference sources or modify

frequency and channel to avoid interference;

- Deprive a Poor power supply may cause messy code. Make sure that the power supply is reliable;
- I The extension line and feeder quality are poor or too long, so the bit error rate is high.

# **Revision History**

| Version | Date       | Description                                                   | Issued by |
|---------|------------|---------------------------------------------------------------|-----------|
| 1.0     | 2024-09-02 | The initial version                                           | Lei       |
| 1.1     | 2024-10-24 | Updated voltage description                                   | Lei       |
| 1.2     | 2025-02-18 | Added USB serial port to achieve transparent transmission and | Lai       |
| 1.2     |            | host computer configuration functions.                        | Lei       |

#### About us

Technical support: support@cdebyte.com Documents and RF Setting download link: www.cdebyte.com Thank you for using Ebyte products! Please contact us with any questions or suggestions: info@cdebyte.com -------Phone: +86 028-61399028 Web: www.cdebyte.com

Address: B5 Mould Park, 199# Xiqu Ave, High-tech District, Sichuan, China.

 $\stackrel{(((\bullet))) \ \ \otimes}{\textbf{EBYTE}} \ \ \textbf{Chengdu Ebyte Electronic Technology Co.,Ltd.}$